# Cloud

Manual

### Inhalt

| Einführung                                |
|-------------------------------------------|
| Erste Schritte                            |
| Konto einrichten                          |
| Navigation – Was Sie sehen können5        |
| Comlink Cloud nutzen                      |
| Neues Gerät hinzufügen6                   |
| Info                                      |
| Gerät teilen                              |
| Mit einem Gerät verbinden                 |
| Zugangskontrolle 10                       |
| Anruf-Log12                               |
| Das Log 12                                |
| Мар13                                     |
| Einstellungen                             |
| Einstellungen kopieren                    |
| Gerät auf ein anderes Konto übertragen 15 |
| Inputs 15                                 |
| Outputs 17                                |
| Impulszähler                              |
| Klassifizierung                           |
| Jahrezeitschaltuhr                        |
| Statusbox                                 |
| Status                                    |
| Erweitert                                 |
| Befehle-Box                               |

#### Einführung

Comlink Cloud ist ein Portal, mithilfe dessen Sie alle Ihre Geräte gleichzeitig konfigurieren und überwachen können. In Kombination mit dem *SMS Transceiver W4* und der *Comlink Roaming SIM-Karte* erhalten Sie eine All-in-one-Verwaltungslösung für Ihre Anlagen. Alle Infos in einer Hand: überwacht, sicher und einfach.

| Baumansicht  | Listansicht |         | Info                 | Zugang           | Log             | Karte    | Einstellunge | n       |        |            | Status            | Fortgeschri  | itten             |
|--------------|-------------|---------|----------------------|------------------|-----------------|----------|--------------|---------|--------|------------|-------------------|--------------|-------------------|
| Meine Geräte | Alle anze   | igen >> | ∱ Gerät              | e → Tor 1        |                 |          |              |         |        |            | Tor<br>Fotodetekt | or           | Geschlossen<br>OK |
| Prio         | Name        |         | Name                 | Tor              | 1               |          |              |         |        |            | Sicherheits       | leiste offen | ок                |
| ۲            | Betrieb 1   |         | Adresse<br>Postleitz | e Ene<br>ahl 434 | ergigatan<br>37 | 10 B     |              |         |        |            | Sicherheits       | leiste<br>n  | ок                |
| 0            | Tor 2       |         | Stadt                | Kur              | igsbacka        | l .      |              |         |        |            | Fahrzeugd         | etektor      | ок                |
| ۲            | Tor 1       |         | Land Schweden        |                  |                 |          |              |         |        | Motorschut | z                 | ОК           |                   |
|              |             |         | Bemerk               | ungen            |                 |          |              | i       |        |            | Steuerungs        | skasten      | Geschlossen       |
|              |             |         | Apn:                 | m2r              | m.tele2.c       | om       |              | 1       |        |            | Öffnungssi        | gnal         | ок                |
|              |             |         | Produkt              | SM               | S-transce       | eiver W4 |              | ٩       |        |            | Öffnungssi        | gnal         |                   |
|              |             |         | Firmwar              | e 1.0.           | .0.1486         |          |              |         |        |            | Stromverso        | orgung       | ОК                |
|              |             |         | Dater                | n bearbeite      | en              |          | Ger          | it frei | igeben |            | Signalstärk       | e            |                   |
|              |             |         |                      |                  |                 |          | _            |         |        |            | Aktualisiert      | :            | 17.10.17          |
|              |             |         |                      |                  |                 |          |              |         |        |            | Zeit:             |              | 23:26:28<br>MESZ  |
|              |             |         |                      |                  |                 |          |              |         |        |            | Verbindun         | g getrennt   |                   |
|              |             |         |                      |                  |                 |          |              |         |        |            | Befehl            |              |                   |
|              |             |         |                      |                  |                 |          |              |         |        |            |                   | Verbinden    |                   |

### **Erste Schritte**

- 1. Comlink Cloud-Konto einrichten
- 2. Neues Gerät zu Ihrer Cloud hinzufügen
- 3. Gerät konfigurieren
- 4. Funktionsprüfung

#### Konto einrichten

1. Wenn Sie nicht bereits ein Konto haben, klicken Sie auf Neues Konto erstellen.

| Benutze | ername                |                     |
|---------|-----------------------|---------------------|
| Passwo  | rt                    |                     |
| Anme    | Iden                  |                     |
| Anne    | iden                  |                     |
|         | Neues Konto erstellen | Passwort vergessen? |

2. Geben Sie Ihre Angaben ein und klicken auf OK.

| Registrierung e                                                           | ines neuen Benutzers |          |  |  |  |  |
|---------------------------------------------------------------------------|----------------------|----------|--|--|--|--|
| Vorname:                                                                  |                      | *        |  |  |  |  |
| Nachname:                                                                 |                      | *        |  |  |  |  |
| Unternehmen:                                                              |                      | *        |  |  |  |  |
| Adresse:                                                                  |                      | *        |  |  |  |  |
| Postleitzahl:                                                             |                      | <b>x</b> |  |  |  |  |
| Stadt:                                                                    |                      | <b>★</b> |  |  |  |  |
| Land:                                                                     | Deutschland 👻        |          |  |  |  |  |
| Zeitzone:                                                                 | Europe/Berlin        |          |  |  |  |  |
| E-Mail:                                                                   |                      | *        |  |  |  |  |
| Telefonnummer:                                                            | +46123456789         | *        |  |  |  |  |
| Haftungsausschluss:  * Lesen Sie den Haftungsausschluss hier Ok Abbrechen |                      |          |  |  |  |  |

- 3. Eine E-Mail mit Anwendernamen und Passwort wird automatisch an die angegebene E-Mail-Adresse geschickt.
- 4. Kehren Sie zur Login-Seite zurück und loggen Sie sich mit den Angaben, die an Ihre E-Mail-Adresse geschickt wurden, in Ihr Konto ein. Dann klicken Sie auf *Einloggen*.

| Benutzername |  |
|--------------|--|
| Passwort     |  |
|              |  |
| Anmelden     |  |

### Navigation – Was Sie sehen können

| _            |                  | <sup>≜</sup> HOME <sup>□</sup> Arkiv <sup>▼</sup> ? Hilfe A <sup>□</sup> Ausloggen <sup>⊯</sup> Sprache <sup>▼</sup> |                                  |                   |
|--------------|------------------|----------------------------------------------------------------------------------------------------|----------------------------------|-------------------|
| Baumansicht  | Listansicht      | Info Zugang Log Karte Einstellungen                                                                                  | Status Fortgeschr                | itten             |
| Meine Geräte | Alle anzeigen >> | æ Geräte → Tor 1                                                                                                    | Tor<br>Fotodetektor              | Geschlossen<br>OK |
| Prio         | Name             | Name Tor 1                                                                                                    | Sicherheitsleiste offen          | ОК                |
| 0            | Betrieb 1        | Adresse Energigatan 10 B<br>Postleitzahl 434 37                                                                      | Sicherheitsleiste<br>geschlossen | ок                |
|              | Tor 2            | Stadt Kungsbacka                                                                                                    | Fahrzeugdetektor                 | ОК                |
| 9            | Tor 1            | Land Schweden                                                                                                    | Motorschutz                      | ОК                |
|              |                  | Bemerkungen                                                                                                    | Steuerungskasten                 | Geschlossen       |
|              |                  | April. Inizini.telez.com<br>Talafannummar +27292227652                                                               | Offnungssignal                   | ок                |
|              |                  | Produkt SMS-transceiver W4                                                                                           | Öffnungssignal                   |                   |
|              |                  | Firmware 1.0.0.1486                                                                                                  | Stromversorgung                  | ок                |
|              |                  | Daten bearbeiten Gerät freigeben                                                                                     | Signalstärke                     |                   |
|              | -                |                                                                                                    | Aktualisiert:                    | 17.10.17          |
|              | В                | G                                                                                                    | Zeit: D                          | 23:26:28<br>MESZ  |
|              |                  |                                                                                                    | Verbindung getrennt              |                   |
|              |                  |                                                                                                    | Befehl                           |                   |
|              |                  |                                                                                                    | Verbinden                        |                   |
|              |                  |                                                                                                    |                                  |                   |

- A. Über die Menüzeile können Sie beispielsweise Geräte hinzufügen oder entfernen und die Sprache wechseln.
- B. Sie können Ihre Geräte entweder über eine hierarchische Baumstruktur verwalten oder als Liste. In der *Baumansicht* klicken Sie auf ein Gerät oder Gruppe, dann werden weitere Funktionen angezeigt. In der (oben gezeigten) *Listenansicht* greifen Sie über *Datei* in der Menüzeile auf die Funktionen zu. Der schwarze Punkt im *Geräte*-Icon zeigt, dass das Gerät mit der Comlink Cloud verbunden ist.
- C. Diese Box verändert sich entsprechend der Eigenschaften des ausgewählten Geräts. Weitere Informationen finden Sie im Abschnitt zu Comlink Cloud nutzen (Seite 6).
- D. Befehle-Box.

Unter *Status* sehen Sie den letzten bekannten Status des Geräts, auch wenn es zurzeit offline ist. Hier werden nur gefilterte Werte angezeigt. Das bedeutet, dass die angezeigten Werte sich erst dann ändern, wenn die eingestellte Filterzeit der Eingabewerte abgelaufen ist. Im Reiter *Erweitert* sehen Sie Echtzeit-Eingabewerte für Geräte, die gerade online sind. In anderen Worten, Sie können sogar Eingabeänderungen sehen, die keinen Alarm auslösen, da sie kürzer sind als die Filterzeit.

Es gibt mehrere Shortcuttasten in der Box Befehle. Beispielsweise können Sie sich mit einem Gerät verbinden, einen Output fernsteuern, oder bestätigen, dass eine Dienstleistung ausgeführt wurde (weitere Informationen siehe Impulszähler). Hier übermitteln Sie auch neue Einstellungen an ein Online-Gerät.

### **Comlink Cloud nutzen**

#### Was Sie OFFLINE sehen können

Offlinegeräte übertragen gefilterte Statusänderungen an die Comlink Cloud. Sie haben so immer eine aktuelle Übersicht über Ihre Geräte, in der angezeigt wird, bei welchen Geräten Alarme aktiviert sind oder welche gewartet werden müssen.

#### Mit einem Gerät verbinden

Um sich mit einem Gerät zu verbinden, klicken Sie einfach in der *Baum- oder Listenansicht* auf das Gerät und klicken dann auf *Verbinden* in der Box *Befehle*. Sobald eine Verbindung hergestellt wurde, sehen Sie in der *Statusbox*, wie das Gerät den Status ändert. Sobald Sie fertig sind, trennen Sie die Verbindung zum Gerät.

#### Was Sie ONLINE sehen können.

Wenn Sie mit einem Gerät verbunden sind, sehen Sie alle Echtzeitänderungen in der *Statusbox*. Im Einstellungsreiter *Erweitert* sehen Sie die Echtzeitwerte jedes Inputs. Sie können auch die Geräteeinstellungen online ändern.

#### Neues Gerät hinzufügen

Ein neues Gerät können Sie auf zweierlei Art hinzufügen, über die *Listenansicht oder* die *Baumansicht*.

| Baumansicht  | Listansicht      |
|--------------|------------------|
| Meine Geräte | Alle anzeigen >> |
| Prio         | Name             |
| ۲            | Betrieb 1        |
| 0            | Tor 2            |
| 9            | <u>Tor 1</u>     |

#### Neues Gerät über Listenansicht hinzufügen:

Klicken Sie im Aufklappmenü auf Datei und wählen Neues Gerät.

|            | <sup>≜</sup> HOME | □ • ? Hilfe •          | <sup>එ</sup> Ausloggen | IN Sprache ▼ |
|------------|-------------------|------------------------|------------------------|--------------|
|            |                   | © Geräte neu laden     |                        |              |
| Info       | Zugang L          | ■Neue Gerät            |                        |              |
|            | → Tor 1           | ×Löschen Gerät         |                        |              |
| Name       | Tor 1             | * Konfiguration wieder | herstellen             |              |
| Adresse    | Energigat         |                        |                        |              |
| Postleitza | hl 434 37         | Profil Offnen          |                        |              |
| Stadt      | Kungsba           | Profil speichern       |                        |              |
| Land       | Schwede           | 1                      |                        | and how and  |
| Bemerkur   | ngen              |                        |                        |              |
| Apn:       | m2m.tele          | 2.com                  |                        | <b>2</b>     |
| Telefonnu  | mmer +3728323     | 37652                  | i                      |              |
| Produkt    | SMS-tran          | sceiver W4             |                        |              |
| Firmware   | 1.0.0.148         | 6                      |                        |              |
| Daten      | bearbeiten        | G                      | erät freigeben         |              |

#### Neues Gerät über Baumansicht hinzufügen:

Klicken Sie mit der rechten Maustaste auf die Gruppe, zu der Sie ein Gerät hinzufügen wollen und wählen *Neues Gerät*.

| Baumar       | sicht                    | Listansich  | nt |  |  |  |  |
|--------------|--------------------------|-------------|----|--|--|--|--|
| Meine Geräte |                          |             |    |  |  |  |  |
| – 🖻 Geräta   |                          |             |    |  |  |  |  |
| - + 🔤        | Geräte                   |             |    |  |  |  |  |
| - 0          | Neue                     | Meue Gruppe |    |  |  |  |  |
| - 9          | <sup>D</sup> Neues Gerät |             |    |  |  |  |  |
|              | × Grup                   | ope löschen |    |  |  |  |  |

Geben Sie an, unter welche Gruppe das Gerät fallen soll (gilt nur für *Listenansicht*). Geben Sie den Namen an, den Sie dem Gerät geben wollen (z.B. Tor 1). Die Telefonnummer des Geräts muss immer den Ländercode beinhalten (z.B. +497111111). Setzen Sie ein Häkchen in die Box *Comlink SIM*, wenn Sie in Ihrem Gerät eine *Comlink Roaming SIM-Karte* einsetzen. Sie müssen nur dann einen APN angeben, wenn Sie eine eigene SIM-Karte verwenden. Fragen Sie Ihren Dienstleister nach der richtigen APN. Vergewissern Sie sich, dass das Gerät angeschaltet und eingeloggt ist (das rote Licht am Gerät sollte alle 3 Sekunden blinken). Klicken Sie auf *OK*. Dadurch wird der Verbindungsvorgang initiiert.

| Neues Gerät hi  | nzufügen        |   |   |          |
|-----------------|-----------------|---|---|----------|
| ugen Sie in der | Gruppe          |   |   |          |
| Gruppe          | Geräte 🖌 *      |   |   |          |
| lame            | Neues Gerät     | * |   |          |
| elefonnummer    |                 | * |   |          |
| ComLink SIM     |                 |   |   |          |
| PN              | online.telia.se | * |   | • • •    |
| _and            | Schweden 🗸      |   |   |          |
| Notizen         |                 |   |   |          |
|                 | rechen          |   | ) |          |
| OK ADD          | rechen          |   |   | <b>!</b> |

Wenn das Gerät zum ersten Mal mit dem System verbunden ist, prüft die Cloud die Gerätefunktionen und synchronisiert die Einstellungen. Sobald die Synchronisation abgeschlossen ist, können Sie die Felder bearbeiten und die Einstellungen ändern. Ein schwarzer Punkt auf dem Icon des Geräts sowie das Wort *Verbunden* in der *Status*-Box markieren, dass das Gerät online ist.

| Baumansicht Listansicht                                                                                                    | Info Zugang Log Karte Einstellungen                                                                                                    | Status Fortgeschritter                                                                                                    | n                                                                                     |
|----------------------------------------------------------------------------------------------------|----------------------------------------------------------------------------------------------------|----------------------------------------------------------------------------------------------------|---------------------------------------------------------------------------------------|
| Meine Geräte - Carlot Enheter - Carlot Enheter - Carlot E | ★ Enheter → Tor 1         Name       Tor 1         Adresse       Energigatan 10 B         Postleitzahl       434 37         Stadt       Kungsbacka         Land       Schweden         Bemerkungen       Apr.:         Apn:       m2m.tele2.com         Telefonnummer +37283237652       Produkt         SMS-transceiver W4       Firmware         Daten bearbeiten       Gerät freigeben | Tor<br>Fotodetektor<br>Sicherheitsleiste<br>geschlossen<br>Fahrzeugdetektor<br>Motorschutz<br>Steuerungskasten<br>Öffnungssignal<br>Öffnungssignal<br>Stromversorgung<br>Signalstärke | Geschlossen<br>OK<br>OK<br>OK<br>OK<br>OK<br>Geschlossen<br>OK<br>OK<br>OK<br>22 (31) |
|                                                                                                    |                                                                                                    | Aktualisiert:<br>Zeit:                                                                                                    | 18.10.17<br>10:56:26<br>MESZ                                                          |

#### Info

Klicken Sie auf *Info bearbeiten,* um die Adressenangaben eines Geräts zu ändern. Die von Ihnen eingegebenen Adressenangaben bestimmen später seine Position auf der Kartenansicht (Map).

| Info                                                                                            | Zugang                                                                                        | Log                                                                                      | Karte                        | Einstellungen |          |
|-------------------------------------------------------------------------------------------------|-----------------------------------------------------------------------------------------------|------------------------------------------------------------------------------------------|------------------------------|---------------|----------|
| <b>≜</b> Enhe                                                                                   | ter → Tor 1                                                                                   |                                                                                          |                              |               |          |
| Name<br>Adresse<br>Postleit<br>Stadt<br>Land<br>Bemerk<br>Apn:<br>Telefont<br>Produkt<br>Firmwa | Tor<br>E Ene<br>zahl 434<br>Kur<br>Sch<br>rungen<br>m2r<br>m2r<br>m2r<br>m3<br>SM:<br>re 1.0. | 1<br>srgigatan<br>37<br>sgsbacka<br>weden<br>n.tele2.c<br>2832376<br>S-transce<br>0.1486 | 10 B<br>om<br>52<br>eiver W4 | đ             |          |
| Date                                                                                            | n bearbeite                                                                                   | n                                                                                        |                              | Gerät fr      | reigeben |

#### Gerät teilen

Um den Zugang zu einem Gerät mit einem anderen Konto zu teilen, klicken Sie auf *Geteilte Rechte*.

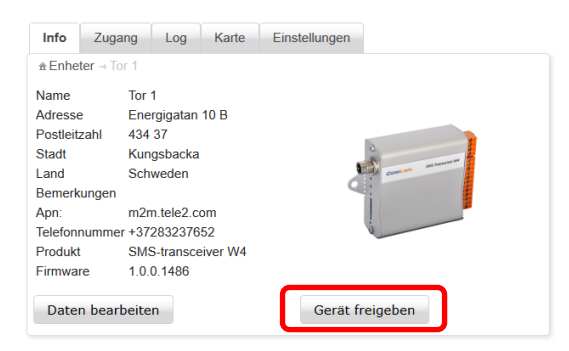

Ein neues Fenster erscheint und zeigt, wer auf das Gerät zugreifen darf Klicken Sie auf die grüne + -Taste. Jedes Gerät darf **maximal 5-mal geteilt werden**.

| Konten (E-Mail): |           |           |           |           |           |                   |                     |           |           |            | $\frown$      |
|------------------|-----------|-----------|-----------|-----------|-----------|-------------------|---------------------|-----------|-----------|------------|---------------|
| Konto            | Info      | Zugang    | Log       | Eingänge  | Ausgänge  | Tätigkeitsbereich | Jahreszeitschaltuhr | Status    | Befehl    | Verteilung | 0             |
| peder@comlink.se | Verändern | Verändern | Verändern | Verändern | Verändern | Verändern         | Verändern           | Verändern | Verändern | Verändern  | $\overline{}$ |
| johan@comlink.se | Verändern | Verändern | Verändern | Verändern | Verändern | Verändern         | Verändern           | Verändern | Verändern | Verändern  |               |
| Zuröck zu Info   |           |           |           |           |           |                   |                     |           |           |            |               |

Geben Sie die E-Mail-Adresse für das Konto ein, mit dem Sie das Gerät gerne teilen wollen (**das Konto muss bereits existieren**, ehe Sie ein Gerät damit teilen können).

Legen Sie fest, welche Rechte das Konto für jede Einstellung haben wird. *Keine* bedeutet, die Funktion bleibt komplett verborgen, *Sichtbar* bedeutet, die Funktion ist sichtbar, lässt sich aber nicht ändern, und *Ändern* erlaubt den vollen Zugriff. Bestätigen Sie den Teilungsvorgang durch Anklicken von *Speichern*.

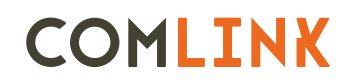

| Shared device | rights (Tor 1) |           |                  |           |                   |                     |           |           |            |
|---------------|----------------|-----------|------------------|-----------|-------------------|---------------------|-----------|-----------|------------|
| Account:      |                | A Oblig   | atoriskt fält II |           |                   |                     |           |           |            |
| Info          | Zugang         |           | Eingänge         | Ausgänge  | Tätigkeitsbereich | labreszeitschaltubr | Statue    | Bafahl    | Verteilung |
| Verände 🗸     | Verände 🗸      | Verände 🗸 | Verände 🗸        | Verände 🗸 | Verände 🗸         | Verände 🗸           | Verände 🗸 | Verände 🗸 | Verände 🗸  |
| Speichern     |                |           | (                | Abbrechen |                   | L                   | öschen    |           |            |

### Mit einem Gerät verbinden

Um die Einstellungen eines Geräts zu ändern, müssen Sie damit verbunden sein. Wählen Sie das Gerät aus der Liste aus, das Sie ändern wollen, und klicken auf *Verbinden*.

| Baumansicht  | Listansicht      | Info Zugang Log Karte Einstellungen              | Status Fortgesch                 | ritten           |
|--------------|------------------|--------------------------------------------------|----------------------------------|------------------|
| Meine Geräte | Alle anzeigen >> | <b>â Gerăte</b> → Tor 1                          | Tor                              | Geschlossen      |
| Prio         | Name             | Name Tor 1                                       | Sicherheitsleiste offen          | ок               |
| 9            | Betrieb 1        | Postleitzahl 434 37                              | Sicherheitsleiste<br>geschlossen | ОК               |
| •            | Tor 2            | Stadt Kungsbacka<br>Land Schweden                | Fahrzeugdetektor<br>Motorschutz  | ок<br>ок         |
|              |                  | Bemerkungen                                      | Steuerungskasten                 | Geschlossen      |
|              |                  | Apn: m2m.tele2.com<br>Telefonnummer +37283237652 | Offnungssignal                   | ОК               |
|              |                  | Produkt SMS-transceiver W4                       | Öffnungssignal                   |                  |
|              |                  | Firmware 1.0.0.1486                              | Stromversorgung                  | OK               |
|              |                  | Daten bearbeiten Gerät freigeben                 | Signalstärke                     |                  |
|              |                  |                                                  | Aktualisiert:                    | 17.10.17         |
|              |                  |                                                  | Zeit:                            | 23:26:28<br>MESZ |
|              |                  |                                                  | Verbindung getrennt              |                  |
|              |                  |                                                  | Befehl                           |                  |
|              |                  |                                                  |                                  |                  |

Wenn das Gerät online ist, erscheint ein schwarzer Punkt im Geräte-Icon, und das Wort Verbunden erscheint in der Status-Box.

| Baumansicht  | Listansicht      | Info Zugar              | g Log                      | Karte    | Einstellungen   | Status                    | Fortgeschri         | itten            |
|--------------|------------------|-------------------------|----------------------------|----------|-----------------|---------------------------|---------------------|------------------|
| Meine Geräte | Alle anzeigen >> | <b> </b>                | 1                          |          |                 | Tor                       |                     | Geschlossen      |
| Prio         | Name             | Name                    | Tor 1                      |          |                 | Fotodetekt<br>Sicherheits | or<br>sleiste offen | OK<br>OK         |
| ۲            | Betrieb 1        | Adresse<br>Postleitzahl | Energigatan<br>434 37      | 10 B     |                 | Sicherheits               | leiste              | ок               |
| ~            | Tor 2            | Stadt                   | Kungsbacka                 |          | 2               | <br>Fahrzeugd             | etektor             | OK               |
| ( )          | Tor 1            | Land                    | Schweden                   |          | Come and        | Motorschu                 | tz                  | OK               |
|              |                  | Bemerkungen             |                            |          |                 | Steuerung                 | skasten             | Geschlossen      |
|              |                  | Apn:<br>Telefonnummer   | m2m.tele2.co<br>+372832376 | om<br>52 |                 | Öffnungssi                | gnal                | ОК               |
|              |                  | Produkt                 | SMS-transce                | iver W4  |                 | Öffnungssi                | gnal                | ОК               |
|              |                  | Firmware                | 1.0.0.1486                 |          |                 | Stromvers                 | orgung              | ок               |
|              |                  | Daten bearb             | eiten                      |          | Gerät freigeben | Signalstärk               | æ                   | 23 (31)          |
|              |                  |                         |                            |          |                 | <br>Aktualisier           |                     | 18.10.17         |
|              |                  |                         |                            |          |                 | Zeit:                     |                     | 13:48:15<br>MESZ |
|              |                  |                         |                            |          |                 | Verbunder                 | <b>.</b>            |                  |

#### Zugangskontrolle

Die Einstellungen für die Zugangskontrolle des Geräts befinden sich im Reiter Zugang. Die Kontrolle ist in der Voreinstellung aktiviert. Wenn Sie sie deaktivieren wollen, entfernen Sie das Häkchen per Klick. Dann kann jedermann das Gerät anrufen und eine Relaisausgabe aktivieren, oder per Textmitteilung eine Statusanfrage senden.

| Info | Zugang     | Log      | Karte   |
|------|------------|----------|---------|
| Zuga | ngsliste   | Anrufpro | otokoll |
| Zug  | angskontro | olle     |         |

Sie können in der Zugangsliste bis zu 1024 Namen und Telefonnummern hinzufügen. Um einen neuen Eintrag hinzuzufügen, füllen Sie die Felder in *neuer Zugangseintrag* aus und klicken dann auf *Zur Liste hinzufügen*.

Denken Sie daran, dass Sie bei jeder Telefonnummer auch den Ländercode (+49) hinzufügen müssen.

Klicken Sie einen Haken in das Kästchen *SMS* (Textmitteilung), wenn Sie wollen, dass diese Person das Gerät über SMS verwalten und anfragen kann.

In der Box muss ein Häkchen stehen, damit das Gerät auf Textmitteilungen von dieser Nummer antwortet.

Die Zeile Jahreszeitschaltuhr lässt sich erweitern, um den Inhalt jedes Termins anzuzeigen. Der von Ihnen gewählte Termin bestimmt, wann Sie Zugang erhalten und die Funktionen verwalten können. Mehr zur Funktion Jahreszeitschaltuhr und wie Sie die Einstellungen modifizieren, finden Sie unter der Überschrift Jahres-Zeitplaner. Hier sehen Sie lediglich die Einstellungen im Jahreszeitschaltuhr, aber können sie nicht ändern.

| Info              | Zugang                               | Log       | Karte     | Einstellungen |         |       |            |                             |
|-------------------|--------------------------------------|-----------|-----------|---------------|---------|-------|------------|-----------------------------|
| Zuga              | ngsliste                             | Anrufpr   | otokoll   |               |         |       |            | 8                           |
| ✓ Zug             | jangskontr                           | olle      |           |               |         |       |            |                             |
| Jahre             | szeitscha                            | ltuhr     |           |               |         |       |            | $\overline{\mathbf{\cdot}}$ |
|                   |                                      |           |           |               |         |       |            | -                           |
| Zugang<br>Einträg | g <mark>sliste</mark><br>e: 1 (max 1 | 1024)     |           |               |         |       |            |                             |
| Neue              | Zugriffse                            | inträge   |           |               |         |       |            |                             |
| Name              |                                      |           | Nummer    | P             | rogramm | SMS K | ommentar   |                             |
|                   |                                      |           | Pflichtfe | ld*           | ¥       |       |            |                             |
| Zug               | riffsrecht                           | zur Liste | hinzufüg  | en Reset      |         |       |            |                             |
| Name              |                                      | Nummer    |           | Programm      |         |       | Kommentar  |                             |
|                   |                                      |           |           |               | ¥       | SMS   |            |                             |
| John D            | loe +                                | 46705208  | 600       | 1             |         |       | Customer 1 | 1                           |

Wenn neue Zugangseinträge in der Liste hinzugefügt wurden, müssen Sie auf Speichern und neue Konfiguration senden klicken, um die neuen Einstellungen an das Gerät zu schicken. Gewöhnen Sie sich an, regelmäßig auf Speichern und neue Konfiguration senden zu klicken, da das Gerät bei fehlender Aktivität nach einer Weile die Verbindung trennt.

| Lug                          | ang Log Karte           | Einstellungen |           |            |   | Status                    | Fortgeschr                                          | itten                                                 |
|------------------------------|-------------------------|---------------|-----------|------------|---|---------------------------|-----------------------------------------------------|-------------------------------------------------------|
| Zugangelie                   |                         |               |           |            |   | Tor                       |                                                     | Geschlosser                                           |
| Zugangsiis                   | Annuprotokon            |               |           |            |   | Fotodetekt                | or                                                  | OK                                                    |
| <ul> <li>Zugangsk</li> </ul> | ontrolle                |               |           |            |   | Sicherheits               | sleiste offen                                       | OK                                                    |
| Jahreszeits                  | chaltuhr                |               |           |            | + | Sicherheits<br>geschlosse | sleiste<br>en                                       | ОК                                                    |
|                              |                         |               |           |            |   | Fahrzeugd                 | etektor                                             | OK                                                    |
|                              |                         |               |           |            |   | Motorschu                 | tz                                                  | OK                                                    |
| Zugangsliste                 |                         |               |           |            |   | Steuerung                 | skasten                                             | Geschlosser                                           |
| Einträge: 1 (n               | nax 1024)               |               |           |            |   | Öffnungssi                | gnal                                                | OK                                                    |
| Neue Zugri                   | ffseinträge             |               |           |            |   | Öffnungssi                | gnal                                                | ОК                                                    |
| Name                         | Nummer                  | Progra        | amm SMS H | Commentar  |   | Ctromuoro                 |                                                     | OK                                                    |
|                              | Pflichtfe               | eld* 1 v      |           |            |   | Signaletärk               | orgung                                              | 24 (21)                                               |
|                              |                         |               |           |            |   | Signalstan                |                                                     | 24 (01)                                               |
| Zugriffsre                   | echt zur Liste hinzufüg | en Reset      |           |            |   | Aktualisier               | t                                                   | 18.10.17                                              |
|                              |                         |               |           |            |   | Zeit                      |                                                     | 14:10:54                                              |
| Name                         | Nummer                  | Programm      |           | Kommentar  |   | 2010                      |                                                     | MESZ                                                  |
|                              |                         |               | SMS       |            |   | Verbunder                 | n                                                   |                                                       |
| John Doe                     | +46705208600            | 1             |           | Customer 1 | 1 | Befehl                    |                                                     |                                                       |
|                              |                         |               |           |            |   |                           |                                                     |                                                       |
|                              |                         |               |           |            |   | Konfi                     | iguration spe                                       | ichern und                                            |
|                              |                         |               |           |            |   | Konfi                     | iguration spe<br>sender                             | eichern und                                           |
|                              |                         |               |           |            |   | Konfi                     | iguration spe<br>sender<br>Status Updat             | eichern und<br>1                                      |
|                              |                         |               |           |            |   | Konfi                     | iguration spe<br>sender<br>Status Updal             | eichern und<br>1<br>te<br>Återställning               |
|                              |                         |               |           |            |   | Konfi<br>S<br>Öffnung     | iguration spe<br>sender<br>Status Updal<br>gssignal | te<br>Återställning<br>P1                             |
|                              |                         |               |           |            |   | Konfi<br>Öffnung<br>Se    | iguration spe<br>sender<br>Status Updat<br>gssignal | eichern und<br>n<br>te<br>Återställning<br>P1<br>ührt |

Klicken Sie auf die Titelzeilen, um die Einträge nach Spalte zu sortieren. Sie können auch Suchbegriffe für jede Spalte eingeben; das macht es einfacher, einen bestimmten Anwender zu finden.

Um einen Eintrag zu bearbeiten, klicken Sie auf den Stift rechts. Dadurch öffnet sich ein Popupfenster, in dem Sie die Änderungen vornehmen können.

| Name     | Nummer       | Programm | SMS   | Kommentar  |  |
|----------|--------------|----------|-------|------------|--|
|          |              | ¥        | 31413 |            |  |
| John Doe | +46705208600 | 1        |       | Customer 1 |  |

Sobald Sie die Zugangseintragung aktualisiert haben, klicken Sie auf *Aktualisieren*. Vergessen Sie nicht, auf *Speichern und neue Konfiguration senden* zu klicken, um die Änderungen an das Gerät zu schicken.

| st           |                                           |
|--------------|-------------------------------------------|
| Nummer       | Programm SMS Kommentar                    |
| +46705208600 | 1 V Customer 1                            |
|              |                                           |
| Abbrechen    | Löschen                                   |
|              |                                           |
|              | st<br>Nummer<br>+46705208600<br>Abbrechen |

#### Anruf-Log

Alle eingehenden Anrufe werden in der Cloud registriert und aufgelistet. Sie können diese durch Anklicken der Spaltentitel sortieren. Die 50 neuesten Ereignisse werden aufgelistet. Sie können auch die Log Daten als CSV- oder XLS-Dateien exportieren. Falls jemand das Gerät angerufen hat, der nicht auf der Zugangsliste steht, wird anstelle eines Namens dessen Anruferkennung angezeigt.

Aktualisieren sammelt aktualisierte Informationen vom Gerät (falls es online ist).

Löschen leert das Log, sobald es eine Liste exportiert und abgespeichert hat (für den Fall, dass Sie sie später noch benötigen).

| Info   | Zugang              | Log Kar       | te Einstellungen            |                  |
|--------|---------------------|---------------|-----------------------------|------------------|
| Zug    | angsliste A         | nrufprotokol  | I                           |                  |
| Lös    | schen               | Aktualisierei | CSV Export XLS Exp          | ort              |
| 1 reco | ords                |               |                             |                  |
|        | H ( 1               | ► ►1          | 50 V Seite 1 von 1 (1 Daten | sätze gefiltert) |
| #      | Datum               | Ubrzeit       | Name / Telefonnummer        | Kommentar        |
|        |                     |               |                             |                  |
| 1      | 2017-09-21 10:40:06 |               | John Doe                    | Customer 1       |
|        | ··· 1               |               | 50 V Seite 1 von 1 (1 Daten | sätze gefiltert) |

#### Das Log

Es gibt zwei Arten von Log im Reiter *Log*: das *Status-Log*, in dem alle gefilterten Nachrichten registriert werden, und das *Live – Echtzeit-Log*, in dem der Gerätestatus in Echtzeit angezeigt wird. Das *Live-Log* funktioniert nur, wenn Sie mit dem Gerät verbunden sind; das ist perfekt zur Fehlersuche bei Onlinegeräten, da Sie zusehen können, wie die Onlinekomponenten sich in Echtzeit verhalten. Die erste Spalte ist farbcodiert. Bewegen Sie Ihre Maus über die Box, um zu sehen, welche Art von Ereignis den Eintrag verursacht hat.

|   | Info                                  | Zuga     | ang Lo   | og Karte    | Einstellungen |                            |                                  |                  |                      |                  |                |                 |  |
|---|---------------------------------------|----------|----------|-------------|---------------|----------------------------|----------------------------------|------------------|----------------------|------------------|----------------|-----------------|--|
| ſ | Sta                                   | atus log | Live lo  | g           |               |                            |                                  |                  |                      |                  |                |                 |  |
| ľ | Log löschen Neu laden XLS Exportieren |          |          |             |               |                            |                                  |                  |                      |                  |                |                 |  |
|   | 57 re                                 | ecords   |          |             |               |                            |                                  |                  |                      |                  |                |                 |  |
|   |                                       |          |          |             |               | <b>1</b>                   | 2 > > 50                         | ✓ Seite 1 von 2  | (57 Datensätze gefil | tert)            |                |                 |  |
|   | #                                     | Datum    | Uhrzeit  | Tor         | Fotodetektor  | Sicherheitsleiste<br>offen | Sicherheitsleiste<br>geschlossen | Fahrzeugdetektor | Motorschutz          | Steuerungskasten | Öffnungssignal | Stromversorgung |  |
|   | 1                                     | 17.10.17 | 23:26:28 | Geschlossen | ОК            | OK                         | OK                               | ОК               | OK                   | Geschlossen      | ОК             | OK              |  |
| Ц | 2                                     | 16.10.17 | 23:32:33 | Geschlossen | ОК            | OK                         | ОК                               | ОК               | ОК                   | Geschlossen      | OK             | OK              |  |
|   | 3                                     | 6.10.17  | 11:33:15 | Geschlossen | ОК            | OK                         | ОК                               | ОК               | ОК                   | Geschlossen      | OK             | <u>OK</u>       |  |
| Π | 4                                     | 16.10.17 | 11:33:10 | Geschlossen | ОК            | ОК                         | ОК                               | ОК               | ОК                   | Geschlossen      | ОК             | Ausfall         |  |
|   | 5                                     | 16.10.17 | 10:59:10 | Offen       | ок            | OK                         | ОК                               | ОК               | ОК                   | Geschlossen      | ОК             | Ausfall         |  |
|   | 6                                     | 16.10.17 | 10:56:58 | Geschlossen | <u>OK</u>     | ОК                         | ОК                               | ОК               | ОК                   | Geschlossen      | ОК             | Ausfall         |  |

#### Мар

Die Map-Ansicht zeigt den Standort des Geräts auf Grundlage der Adresse, die Sie für das Gerät im Reiter *Info* angegeben haben.

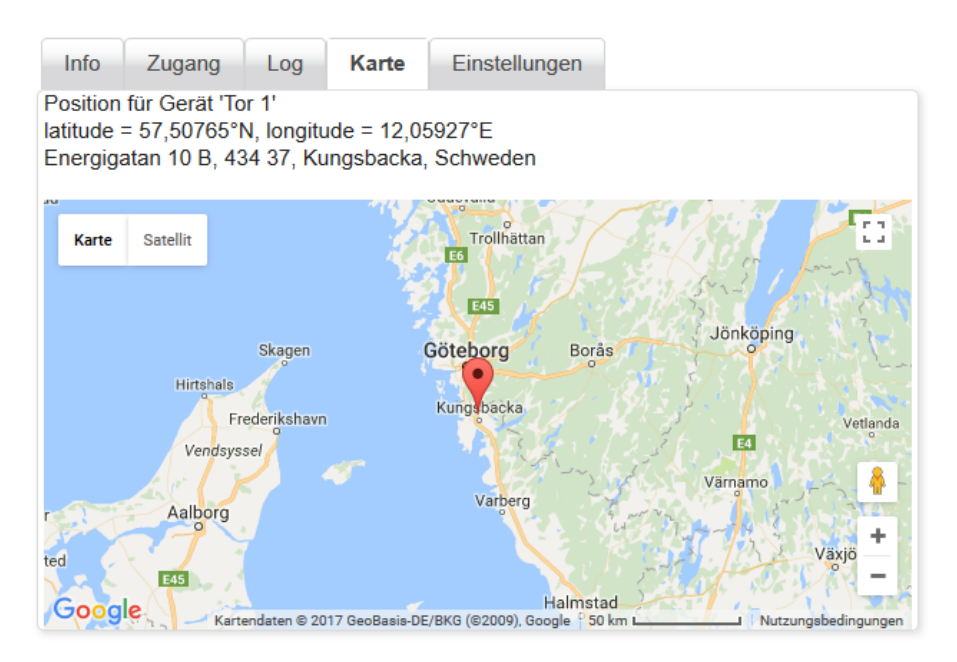

### Einstellungen

Im Reiter Einstellungen können Sie alle Einstellungen ändern, die die Funktion des Geräts beeinflussen. Um Einstellungen verändern zu können, müssen Sie mit dem Gerät verbunden sein. Klicken Sie auf das Gerät, mit dem Sie sich verbinden wollen, wahlweise in der Baumansicht oder der Listenansicht, und klicken dann in der Box Befehle auf Verbinden.

| Baumansicht                                   | Listansicht                                                                                                    |  | Info                                    | Zugang                                  | Log                                     | Karte           | Einstellungen |           |   | Status                                                                                          | Fortgeschri                                                                     | tten                                                           |    |
|-----------------------------------------------|----------------------------------------------------------------------------------------------------|--|-----------------------------------------|-----------------------------------------|-----------------------------------------|-----------------|---------------|-----------|---|-------------------------------------------------------------------------------------------------|---------------------------------------------------------------------------------|----------------------------------------------------------------|----|
| Baumansicht<br>Meine Geräte<br>Prio<br>©<br>© | Name     Tor 1       Betrieb 1     Tor 2       Tor 1     Adresse       Enheter -+ Tor 1       Name       Tor 2       Tor 1       Addata       Statt       Kungsbacka       Land       Schweden       Bemerkungen       Apr:     m2m.tele2.com       Tor 2 |  |                                         |                                         |                                         |                 |               |           |   | Status<br>Tor<br>Fotodetekt<br>Sicherheits<br>geschlosse<br>Fahrzeugd<br>Motorschu<br>Steuerung | Fortgeschri<br>or<br>sleiste offen<br>sleiste<br>en<br>etektor<br>tz<br>skasten | tten<br>Geschlosse<br>OK<br>OK<br>OK<br>OK<br>OK<br>Geschlosse | en |
|                                               |                                                                                                    |  | Telefoni<br>Produkt<br>Firmwai<br>Datei | nummer +3<br>SN<br>re 1.0<br>n bearbeit | 72832370<br>1S-transc<br>0.0.1486<br>en | 652<br>eiver W4 | Gerät         | freigeben |   | Öffnungssi<br>Stromverse<br>Signalstärk<br>Aktualisier                                          | gnal<br>orgung<br>ke                                                            | OK<br><br>OK<br><br>18.10.17                                   |    |
|                                               |                                                                                                    |  |                                         |                                         |                                         |                 |               |           | C | Zeit:<br>Verbindur<br>Befehl                                                                    | g getrennt<br>Verbinden                                                         | 14:31:44<br>MESZ                                               |    |

#### Einstellungen kopieren

Das Gerät, AUF das Sie die Einstellungen übertragen wollen, muss online sein. Klicken Sie mit der rechten Maustaste auf das Gerät, VON dem Sie die Einstellungen kopieren wollen und wählen im Menü *Einstellungen kopieren* aus. Nehmen Sie die Kopieren-Anfrage im Popupfenster an. Alle Einstellungen werden dann auf das ausgewählte Gerät kopiert, sind dann aber noch nicht fertig übertragen. Prüfen Sie die Einstellungen und passen Sie sie bei Bedarf an. Schließen Sie den Vorgang ab, indem Sie auf *Speichern und neue Konfiguration senden* klicken. Durch Klicken mit der rechten Maustaste auf ein Gerät in der *Baumansicht* können Sie auch ein Gerät löschen oder das Eigentum daran auf ein anderes Konto übertragen.

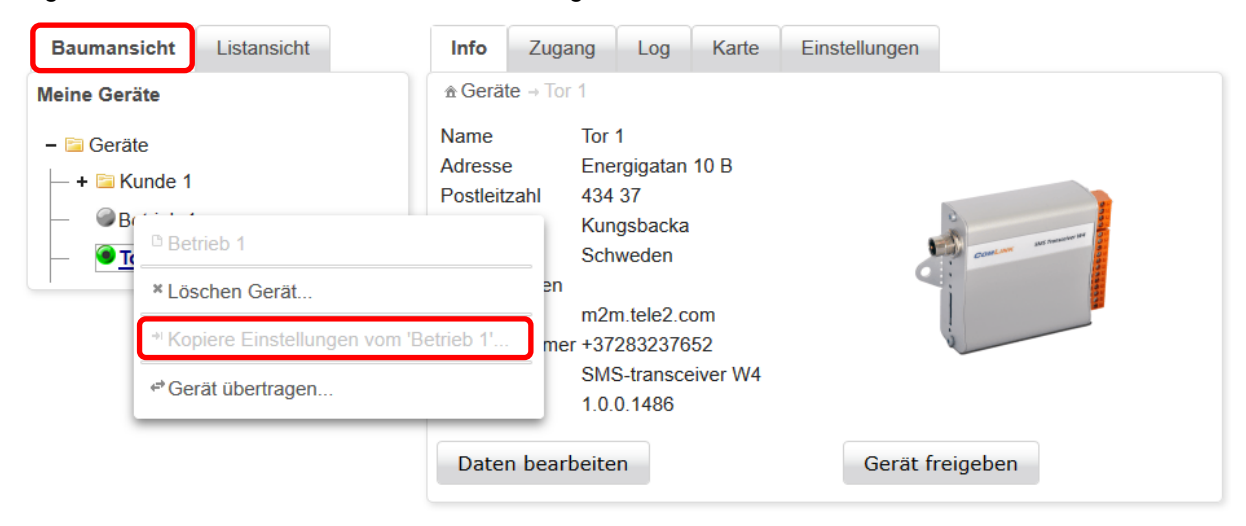

#### Gerät auf ein anderes Konto übertragen

Durch Klicken mit der rechten Maustaste auf ein Gerät in der Baumansicht können Sie auch das Eigentum daran auf ein anderes Konto übertragen (siehe oben). Die Verbindung des Geräts muss unterbrochen werden, damit es übertragen werden kann.

| Gerät übertragen                                            | ×                       |
|-------------------------------------------------------------|-------------------------|
| Übertragen Sie das Eigentu<br>anderen Benutzer<br>Betrieb 1 | m an dem Gerät an einen |
| Neuer Besitzer (E-Mail):                                    |                         |
|                                                             | * ARequired field !     |
| Übertragen                                                  | Abbrechen               |

#### Inputs

Unter dem Reiter *Inputs* können Sie angeben, welche Textnachrichten abgeschickt werden sollen, wenn ein Input betroffen ist, sowie die Filterzeiten für Inputs usw. Wenn das Gerät zum ersten Mal angeschlossen und verbunden ist, sind alle Inputs deaktiviert. Klicken Sie ein Häkchen in die Boxen all derjenigen Inputs, die Sie für das Gerät verwenden wollen. Der unter Classification – Klassifizierung angezeigte Text lässt sich unter Einstellungen -> Klassifizierungen ändern (Erklärung folgt später).

Geben Sie die für jeden Input anzuwendende Filterzeit an. Diese Einstellung bedeutet, dass keine Textnachrichten gesendet werden, bis der Input über die eingestellte Zeit hinweg <u>dauerhaft</u> betroffen ist. Die gleiche Zeitdauer gilt auch beim Zurücksetzen. Die Inputs müssen während der eingestellten Zeitdauer <u>ununterbrochen</u> auftreten, ehe Textnachrichten versandt werden können.

Unter der Einstellung *Textnachrichten-Blockier Software* können Sie die Zeitdauer angeben, während derer eine Blockade zwischen Inputs und Alarmen durch Textnachricht aufrechterhalten bleibt. Klicken Sie auf das + -Zeichen der Titelzeile *Jahres-Zeitplaner*, um sie zu erweitern und die Zeiten für jeden Termin einzusehen. <u>Mehr Informationen hierzu finden Sie unter Jahres-Zeitplaner</u>. Diese Funktion kann auch zur Verwaltung von Textnachrichtenterminen für verschiedene Empfänger verwendet werden, je nachdem, wann ein Ereignis eintrifft (z.B. Tageszeit und Mitarbeiter in Rufbereitschaft). Hierzu müssen Sie den gleichen Sender/Signal mit zwei getrennten Inputs verbinden, die Sie dann zu unterschiedlichen Zeiten blockieren.

| Info                | Zuga                                                 | ang | Log                    | Karte           | Einst | ellungen   | ]    |      |           |         |  |  |
|---------------------|------------------------------------------------------|-----|------------------------|-----------------|-------|------------|------|------|-----------|---------|--|--|
| Eingä               | inge                                                 | A   | usgänge                | Zähler          | Tät   | igkeitsber | eich | Jahr | eszeitsch | naltuhr |  |  |
| Jahreszeitschaltuhr |                                                      |     |                        |                 |       |            |      |      |           |         |  |  |
| Eingan              | Eingang Aktiviert Bezeichnung Filterzeit Blockierung |     |                        |                 |       |            |      |      |           |         |  |  |
| 1                   |                                                      | 7   | Tor                    |                 |       | 5          | Ing  | et 🗸 |           |         |  |  |
| 2                   | ◄                                                    |     | Fotodetel              | ktor            |       | 5          | Ing  | et 🗸 |           |         |  |  |
| 3                   | ◄                                                    |     | Sicherhei              | tsleiste off    | fen   | 5          | Ing  | et 🗸 |           |         |  |  |
| 4                   | ◄                                                    |     | Sicherhei<br>geschloss | tsleiste<br>sen |       | 5          | Ing  | et 🗸 |           |         |  |  |
| 5                   | ◄                                                    |     | Fahrzeug               | detektor        |       | 5          | Ing  | et 🗸 |           |         |  |  |
| 6                   | ◄                                                    |     | Motorsch               | utz             |       | 5          | Ing  | et 🗸 |           |         |  |  |
| 7                   | ☑                                                    |     | Steuerun               | gskasten        |       | 5          | Ing  | et 🗸 |           |         |  |  |
| 8                   | ◄                                                    |     | Öffnungssignal         |                 |       | 5          | Ing  | et 🗸 |           |         |  |  |
| 9                   | Ļ                                                    | וי  | Stromver               | sorgung         |       | 5          | Ing  | et 🗸 |           |         |  |  |
|                     |                                                      |     |                        |                 |       |            |      |      |           |         |  |  |

Um eine neue Nachricht hinzuzufügen, klicken Sie auf das grüne + -Zeichen für diesen betreffenden Input.

| Aitteilungen              |                    |      |         |  |  |  |  |
|---------------------------|--------------------|------|---------|--|--|--|--|
| Tor (Eingang Nummer 1)    |                    |      |         |  |  |  |  |
| Grenze                    | Nachrichteninhalte | Ziel | $\odot$ |  |  |  |  |
| Keine Nachricht definiert |                    |      |         |  |  |  |  |

Ein Popupfenster öffnet sich, in dem Sie angeben können, auf welche Flanke (Ebene) Sie die Nachricht schicken lassen wollen. Bei der Einrichtung eines neuen Gerätes können Sie zwischen *Hoch oder Niedrig* wählen (Hoch = Strom an Eingang, Niedrig = kein Strom an den Eingang.) Weitere Optionen stehen bereit, wenn Sie die Einstellungen im Reiter *Klassifizierung* anpassen. Geben Sie den Nachrichtentext und die Telefonnummer des Empfängers ein (mit Ländervorwahl), und klicken dann auf *Hinzufügen*.

| Nytt message (Tor) |                    |      |
|--------------------|--------------------|------|
| Grenze             | Nachrichteninhalte | Ziel |
| Geschlossen        | ×                  | *    |
| Hinzufügen         | Abbrechen          |      |

Sie können bis zu 8 Nachrichten pro Input hinzufügen.

Sie entscheiden dann, ob es sich um einen Alarm, ein Zurückstellen oder einer Kombination aus beiden handelt.

Zur Bearbeitung oder zum Löschen einer Nachricht klicken Sie auf den Stift ganz rechts.

| Mitteilungen    |                        |              |   |  |  |  |  |  |
|-----------------|------------------------|--------------|---|--|--|--|--|--|
| Tor (Eingang Nu | Tor (Eingang Nummer 1) |              |   |  |  |  |  |  |
| Grenze          | Nachrichteninhalte     | Ziel         |   |  |  |  |  |  |
| Geschlossen     | Alarmtext              | +49123411111 | 1 |  |  |  |  |  |

Denken Sie daran, auf *Speichern und neue Konfiguration senden* zu klicken, um die Einstellungen auf das Gerät zu übertragen.

| Befehl                    |                     |  |  |  |  |
|---------------------------|---------------------|--|--|--|--|
| Konfiguration sp<br>sende | peichern und<br>en  |  |  |  |  |
| Status Upda               | ate                 |  |  |  |  |
| Öffnungssignal            | Återställning<br>P1 |  |  |  |  |
| Service ausgeführt        |                     |  |  |  |  |
| Verbindung trennen        |                     |  |  |  |  |

### Outputs

Aktivieren Sie den Relaisoutput durch Anklicken des *Anwenden*-Kästchens. Dann können Sie angeben, wie Sie das Relais steuern wollen, nämlich über:

| Anruf:                  | Geben Sie an, wie lange das Relaisoutput die Verbindung aufrechterhalten soll, wenn Sie das Gerät anrufen.                                                |  |  |  |  |  |  |
|-------------------------|----------------------------------------------------------------------------------------------------|--|--|--|--|--|--|
|                         | Stellen Sie Null ein, wenn Sie nicht wollen, dass es sich durch eingehende Anrufe<br>schließt.                                                            |  |  |  |  |  |  |
|                         | Abwechselnd schließt und öffnet das Relais bei jedem zweiten Anruf an das Gerät                                                                           |  |  |  |  |  |  |
| Cloud:                  | In der <i>Befehle-Box</i> gibt es zwei Tasten zur Fernsteuerung der Relais, während Sie online sind.                                                      |  |  |  |  |  |  |
|                         | Stellen Sie diese auf null, wenn Sie das Relais nicht durch Antippen der Taste schließen wollen.                                                          |  |  |  |  |  |  |
|                         | Abwechselnd schließt und öffnet das Relais bei jedem zweiten Antippen.                                                                                    |  |  |  |  |  |  |
| Jahres-Zeit-<br>planer: | Die Relais lassen sich durch eine Jahreszeitschaltuhr steuern. Wählen<br>Sie einen Zeitplan aus, um festzulegen, wann das Relais geschlossen werden soll. |  |  |  |  |  |  |

Klicken Sie auf das + -Zeichen in der Titelzeile *Jahreszeitschaltuhr,* um jeden Zeitplan einzusehen

| Info  | Zuga                       | ing    | Log      | Karte    | Einst    | tellungen      |            |                 |           |        |
|-------|----------------------------|--------|----------|----------|----------|----------------|------------|-----------------|-----------|--------|
| Eingä | inge                       | Aus    | gänge    | Zähle    | er Tä    | tigkeitsbereic | h Jah      | reszeitschaltuh | ır        |        |
| Jahre | Jahreszeitschaltuhr (+)    |        |          |          |          |                |            |                 |           |        |
|       | Steuerung der Ausgang bei  |        |          |          |          |                |            |                 |           |        |
|       | Anruf Cloud Jahreszeitscha |        |          |          |          |                |            |                 | schaltuhr |        |
| Ausga | ng Ber                     | nutzen | Bezeic   | hnung    | Zeit (s) | Umschalter     | n Zeit (s) | Umschalten      | Programm  | nummer |
| 1     | ✓                          |        | Öffnung  | gssignal | 5        |                | 5          |                 | Inget 🗸   |        |
| 2     |                            |        | Relais 2 | 2        | 5        |                | 2          |                 | Inget 🗸   |        |
|       |                            |        |          |          |          |                |            |                 |           |        |
| SMS-B | SMS-Bestätigung            |        |          |          |          |                |            |                 |           |        |
|       |                            |        |          |          |          |                |            |                 |           |        |

#### Impulszähler

Die *Impulszähler*-Funktion auf Input 1 lässt sich beispielsweise zur Überwachung der Anzahl an Öffnen/Schließen-Vorgängen und Wartungsintervallen für die Geräte verwenden. Alle Impulse auf Inputs, die länger als 100mS dauern, erhöhen den Zählerstand um eins. Klicken Sie ein Häkchen in der Box *Aktivieren,* um die *Zähler*-Funktion zu nutzen.

Sie können mehrere Einstellungen vornehmen:

| Wartungszeitraum:          | Der längste zulässige Zeitraum, ehe eine Wartung fällig ist.                                                                                                    |
|----------------------------|----------------------------------------------------------------------------------------------------|
| Wartungsintervall:         | Maximale Anzahl an Impulsen, ehe eine Wartung fällig ist.                                                                                                    |
| Geschätztes Zeitintervall: | Wartungsintervalle werden für durchschnittlich Nutzungsintensitäten<br>über einen bestimmten Zeitraum berechnet. Je länger der Zeitraum,<br>desto länger dauert es, bis Veränderungen in der Nutzungsintensität<br>das geschätzte Wartungsdatum beeinflussen.<br>Drei Monate ist ein guter Ausgangswert. |
| Geschätztes Wartungsdatum: | Das geschätzte Datum für die nächste Wartung basiert auf der<br>durchschnittlichen Anzahl an Impulsen pro Tag und dem<br>Wartungszeitraum.                                                                                                    |
| Zählwerk:                  | Der Wert des Zählwerks lässt sich passend zum Zählwerk der Geräte einstellen.                                                                                                    |
| Letzte Wartung:            | Das Datum der letzten Wartung (als Sie auf die Taste <i>Gewartet</i> in der<br><i>Befehle-Box</i> geklickt haben.) Die Taste <i>Gewartet</i> stellt weiterhin den<br>Intervallzähler zurück.                                                                                                    |
| Wartungszahl:              | Empfänger vordefinierter Textnachrichten, wenn 75% und 100% des Wartungsintervalls vorbei sind.                                                                                                    |
| Intervallzähler:           | Die Anzahl an Impulsen, die seit der letzten Wartung gezählt wurden.                                                                                                    |

| Info Zuga      | ang Log       | Karte         | Einstellungen   |                        |
|----------------|---------------|---------------|-----------------|------------------------|
| Eingänge       | Ausgänge      | Zähler        | Tätigkeitsberei | ch Jahreszeitschaltuhr |
| Eingang 1      | _             |               |                 |                        |
| Aktivierer     | ı             |               |                 |                        |
| Serviceperio   | de Ser        | viceintervall |                 |                        |
| 12             | <b>v</b> 0    |               |                 |                        |
| Berechnung     | szeitraum Ges | chätzter Se   | rvicezeitpunkt  |                        |
| 12 👻           | 17.0          | )9.17         |                 |                        |
| Gesamtzähle    | er            |               |                 |                        |
|                | Z             | ähler zurü    | cksetzen        |                        |
| Fortgesch      | ritten        |               |                 | -                      |
| Letzter Servi  | ice Service N | ummer         |                 |                        |
|                |               |               |                 |                        |
| Intervallzähle | er            |               |                 |                        |
|                |               |               |                 |                        |
|                |               |               |                 |                        |

### Klassifizierung

Unter dem Reiter *Klassifizierung* können Sie Details dazu angeben, wie das Gerät angeschlossen ist. Geben Sie die Inputs und Outputs an, definieren ihre Werte und legen ihre Prioritätsrangfolge fest.

| E   | Eingänge Ausgänge       | Zähler     | Tätigkeitsbere | ich Ja    | hres | zeitschaltuhr   |           |
|-----|-------------------------|------------|----------------|-----------|------|-----------------|-----------|
| Eiı | ngänge                  |            | -              |           |      |                 |           |
|     | Bezeichnung             | Wert Ho    | och(1)         | Priorität | :    | Wert Niedrig(0) | Priorität |
| I   | Tor                     | Offen      |                | Medium    | ~    | Geschlossen     | Normal •  |
| 2   | Fotodetektor            | Affektie   | ert            | Medium    | ~    | ОК              | Normal •  |
| 3   | Sicherheitsleiste offen | Affektie   | ert            | Medium    | ~    | ОК              | Normal •  |
| ŀ   | Sicherheitsleiste gesch | Affektiert |                | Medium 🗸  |      | ОК              | Normal    |
| 5   | Fahrzeugdetektor        | Affektie   | ert            | Medium    | ~    | ОК              | Normal •  |
| 5   | Motorschutz             | Affektie   | ert            | Hoch      | ~    | ОК              | Normal    |
| ,   | Steuerungskasten        | Offen      |                | Medium    | ~    | Geschlossen     | Normal •  |
| 3   | Öffnungssignal          | Affektie   | ert            | Medium    | ~    | ОК              | Normal •  |
|     |                         |            |                |           |      |                 |           |
| μ   | Bezeichnung             | Wert Ho    | och(1)         | Priorität |      | Wert Niedrig(0) | Priorität |
| 1   | Stromversorgung         | ок         |                | Normal    | ~    | Ausfall         | Hoch      |
|     |                         |            |                |           |      |                 |           |
| u   | sgange<br>Bezeichnung   | Wert A     | n              | Priorität |      | Wert Aus        | Priorität |
|     | Öffnungssignal          | Aktivie    | rt             | Medium    | ~    | OK              | Normal    |

Beispiel: Angenommen, Input 1 ist an einen Schutzschalter angeschlossen, dann könnten Sie diesen Input *Schutzschalter* nennen. Wenn dieser Schutzschalter ausgelöst wird, aktiviert sich der angeschlossene Input am Gerät. Wird er nicht beeinflusst und läuft normal, bleibt der Input inaktiv. Wenn Sie definieren, was die diversen Ereignisse bedeuten, in diesem Beispiel also beeinflusst/ausgelöst und nicht beeinflusst/OK, erhalten Sie so einen schnellen Statusüberblick über die diversen Funktionen. Unter *Priorität* können Sie auch den Schweregrad jedes Status definieren (normal, mittel, hoch).

| Ei | Eingänge O  |              |           |                 |           |  |  |  |  |
|----|-------------|--------------|-----------|-----------------|-----------|--|--|--|--|
|    | Bezeichnung | Wert Hoch(1) | Priorität | Wert Niedrig(0) | Priorität |  |  |  |  |
| 1  | Tor         | Offen        | Medium 🗸  | Geschlossen     | Normal 🗸  |  |  |  |  |

Diese Einstellungen beeinflussen auch, wie der Input auf der Cloud-Seite angezeigt wird, bzw. in Reaktion auf Statusanfrage-Textnachrichten.

| Status      | Fortgeschritten |  |  |
|-------------|-----------------|--|--|
| Tor         | Geschlossen     |  |  |
| Fotodetekto | or OK           |  |  |

| Mitteilungen      |                    |
|-------------------|--------------------|
| Tor (Eingang Numn | ner 1)             |
| Grenze            | Nachrichteninhalte |
| Geschlossen       | Alarmtext          |

Die Einstellungen *Priorität* beeinflussen die Farbe jedes Icons in den *Baum- und Listenansichten*. Sie können auch die *Listenansicht* so einstellen, dass sie die Geräte mit oberster Priorität zuerst anzeigt.

#### Jahreszeitschaltuhr

Unter dem Reiter *Jahreszeitschaltuhr* können Sie bis zu fünf verschiedene Zeitpläne definieren. Jeder Zeitplan hat eine oder mehrere 'Spuren', mithilfe derer Sie den Zeitplan individuell anpassen können. Jede Spur beginnt und endet um Mitternacht; wenn Sie also einen Zeitplan einrichten wollen, der vor Mitternacht beginnt und danach endet, müssen Sie zwei Spuren verwenden, von denen eine um 12 Uhr Mitternacht endet und die andere um 0 Uhr am nächsten Morgen beginnt. Jeder Tag beginnt um 00.00 und endet um 12.00 Mitternacht (24.00).

#### Der Zeitplan kann für 3 verschiedene Zwecke eingesetzt werden:

- Zur Beschränkung eingehender Telefonate und Textnachrichten, die die Outputs steuern.
- Um das Gerät daran zu hindern, Textnachrichten zu versenden.
- Zur automatischen Steuerung der Relaisoutputs gemäß einem bestimmten Zeitplan.

| Info                    | Zuga     | ang    | Log       | Karte       | Einste | ellungen |     |      |      |     |      |    |    | 8 |
|-------------------------|----------|--------|-----------|-------------|--------|----------|-----|------|------|-----|------|----|----|---|
| Eingänge Ausgänge Zähle |          |        | er Tätig  | gkeitsberei | ch     | J        | ahr | esze | eits | cha | ltuł | nr |    |   |
| Schem                   | e für Ja | ahresz | eitschalt | uhr         |        |          |     |      |      |     |      |    |    |   |
| Progra                  | amm T    | itel   |           |             | Start  | Ende     | Мо  | Di   | Mi   | Do  | F    | Sa | So | U |
| 1                       | I        | mme    | r         |             | 00:00  | 24:00    | •   | ✓    | ✓    | ✓   | ✓    | ✓  | ✓  | ✓ |
| 2                       | C        | Gesch  | äftszeite | en          | 08:00  | 17:00    | ✓   | •    | ✓    | ✓   | ✓    |    |    |   |
| 3                       | 1        | Ander  | e Zeiter  | 1           | 17:00  | 24:00    | ✓   | •    | •    | •   | ✓    |    |    |   |
|                         |          |        |           |             | 24:00  | 08:00    | ✓   | ✓    | ✓    | ✓   | ✓    |    |    |   |
|                         |          |        |           |             | 00:00  | 24:00    |     |      |      |     |      | ✓  | ✓  | ✓ |
| 4                       | ſ        |        |           |             | 01:00  | 01:01    | ✓   |      | •    |     | ✓    |    | ✓  |   |
|                         |          |        |           |             | 08:00  | 13:00    |     |      |      |     |      |    |    |   |
|                         |          |        |           |             | 10:00  | 14:00    |     |      |      |     |      |    |    |   |
|                         |          |        |           |             | 10:00  | 12:00    |     |      |      |     |      |    |    |   |
|                         |          |        |           |             | 00:00  | 24:00    |     |      |      |     |      |    |    |   |
| 5                       | ſ        |        |           |             | 00:00  | 24:00    |     |      |      |     |      |    |    |   |
|                         |          |        |           |             | 00:00  | 24:00    |     |      |      |     |      |    |    |   |
|                         |          |        |           |             | 00:00  | 24:00    |     |      |      |     |      |    |    |   |
|                         |          |        |           |             | 00:00  | 24:00    |     |      |      |     |      |    |    |   |
|                         |          |        |           |             | 00:00  | 24:00    |     |      |      |     |      |    |    |   |
|                         |          |        |           |             |        |          | -   |      |      |     |      |    |    |   |
| Ferie                   | n        |        |           |             |        |          |     |      |      |     |      |    | •  | F |

Um öffentliche, nationale, religiöse und andere Feiertage einzustellen, erweitern Sie die Titelzeile *Ferien* durch Anklicken des + -Zeichens. Wir haben bereits eine Liste schwedischer Feiertage in die Liste eingetragen, daher müssen Sie lediglich Feiertage aus der Liste entfernen oder andere hinzufügen. <u>Bitte beachten!</u> Das Gerät muss online sein, wenn die Feiertagsliste bearbeitet wird.

| Ferien     |                           | -          |
|------------|---------------------------|------------|
| Neuer Urla | ub                        |            |
| Datum      | Titel                     |            |
|            |                           | Hinzufügen |
|            |                           |            |
| Datum      | Titel                     | Löschen    |
| 01.01.17   | Nyårsdagen (söndag)       | ×          |
| 06.01.17   | Trettondedag jul (fredag) | ×          |
| 14.04.17   | Långfredagen (fredag)     | ×          |
| 15.04.17   | Påskafton (lördag)        | ×          |
| 16 04 17   | Påskdagen (söndag)        | ×          |

#### Statusbox

#### Status

Zeigt einen gefilterten Statusüberblick der verwendeten Inputs und Outputs an. *Gefiltert* bedeutet, dass der Status sich nicht ändert, bis die eingestellte Filterzeit des Inputs abgelaufen ist (siehe Inputs). Er zeigt auch Wartungsinformationen an, wenn die *Zähler*-Funktion genutzt wird und wann die angezeigten Informationen zuletzt aktualisiert wurden. Die Angaben werden automatisch aktualisiert, wenn sich ein Status ändert. In anderen Worten: Sie sehen jederzeit den aktuellen Status aller Geräte, selbst wenn Sie gerade nicht mit ihnen verbunden sind.

| Status                 | Fortgeschrit | iten             |  |  |
|------------------------|--------------|------------------|--|--|
| Tor                    |              | Geschlossen      |  |  |
| Fotodetekt             | or           | OK               |  |  |
| Sicherheits            | leiste offen | OK               |  |  |
| Sicherheits geschlosse | leiste<br>n  | ОК               |  |  |
| Fahrzeugd              | etektor      | OK               |  |  |
| Motorschut             | Z            | OK               |  |  |
| Steuerungs             | skasten      | Geschlossen      |  |  |
| Öffnungssi             | gnal         | OK               |  |  |
| Öffnungssi             | gnal         | ОК               |  |  |
| Stromverso             | orgung       | OK               |  |  |
| Signalstärk            | e            | 24 (31)          |  |  |
| Aktualisiert           | :            | 18.10.17         |  |  |
| Zeit:                  |              | 15:05:58<br>MESZ |  |  |
| Verbunden              |              |                  |  |  |

#### Erweitert

Unter *Erweitert* können Sie auch Echtzeitwerte aller Inputs und Outputs sehen (rechte Spalte), wenn Sie online sind. Sie sehen, ob ein Input beeinflusst wird oder nicht, auch wenn die Filterzeit noch nicht abgelaufen ist. Das Wort *nicht verbunden* unten in dieser Box (grau) schaltet auf *Verbunden* und wird grün, wenn Sie online gehen. Weiterhin erkennen Sie, dass Sie online sind, wenn ein schwarzer Punkt auf dem Icon des Geräts in der *Baum- bzw. Listenansicht* erscheint.

| Status Av       | ancerat      | $\frown$ |
|-----------------|--------------|----------|
| Motorskydd      | ОК           | ОК       |
| Out 1           | Off          |          |
| Out 2           | Off          |          |
| Power           | ок           | ок       |
| Signalstyrka    | 23 (31)      |          |
| Totalräknare    | 3            |          |
| Sedan service   | 3 (0 %)      |          |
| Senaste service | e 2016-12-09 |          |
| Nästa service   | 2017-12-09   |          |
| Uppdaterad:     | 2017-06-08   |          |
| Tid:            | 16:17:16 CES | ST       |
| Ansluten        |              |          |

### **Befehle-Box**

Die gängigsten Befehlstasten.

| Befehl                             |  |  |  |  |
|------------------------------------|--|--|--|--|
| Konfiguration speichern und senden |  |  |  |  |
| Status Update                      |  |  |  |  |
| Öffnungssignal Relais 2            |  |  |  |  |
| Service ausgeführt                 |  |  |  |  |
| Verbindung trennen                 |  |  |  |  |

| Konfiguration speichern und senden | Schickt die aktualisierten Einstellungen an das Gerät                                             |
|------------------------------------|---------------------------------------------------------------------------------------------------|
| Status aktualisieren               | Aktualisiert das Zugangslog etc.                                                                  |
| Taste 1                            | Steuert Relais 1 (Klassifizierungskennzeichen hängt ab von Ihren Klassifizierungs-Einstellungen). |
| Taste 2                            | Steuert Relais 2 (Klassifizierungskennzeichen hängt ab von Ihren Klassifizierungs-Einstellungen). |
| Gewartet                           | Bestätigt, dass das Gerät gewartet wurde (bei Nutzung der <i>Zähler</i> -Funktion.)               |
| Verbunden/Getrennt                 | Verbindet mit ausgewähltem Gerät oder trennt die Verbindung wieder.                               |

## Autorisierte Händler:

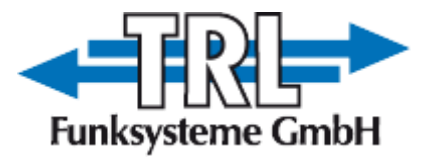

**TRL-Funksysteme GmbH** Hans-Böckler-Straße 5a, 63110 Rodgau Jügesheim, Deutschland Telefon: 0 61 06 / 60 08 0, <u>info@trlfunk.de</u>, <u>www.trlfunk.de</u>